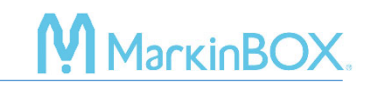

## 🗣 sketchboök

click here to watch.

## Shape Marking

- 1) Click and draw in the marking area.
- 2) After creating the text field, select "Shapes" icons.
- 3) Edit the properties.
- 4) After editing, click the Start icon and start marking.

## Contact

Please contact our distributor if you have an inquiry for operation and malfunction.

Manufacturer information:

Company : TOCHO MARKING SYSTEMS, Inc.

Address: 87-378 Yachimata-Ro, Yachimata, Chiba, Japan 289-1144

Tel:+81-43-308-4301

URL : http://www.tokyo-chokoku.co.jp